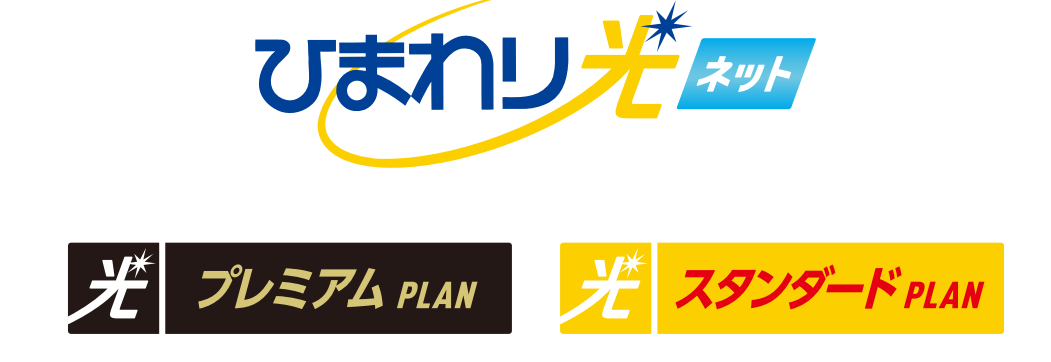

## ひまわり光 標準提供 無線ルーター 端末別無線設定マニュアル

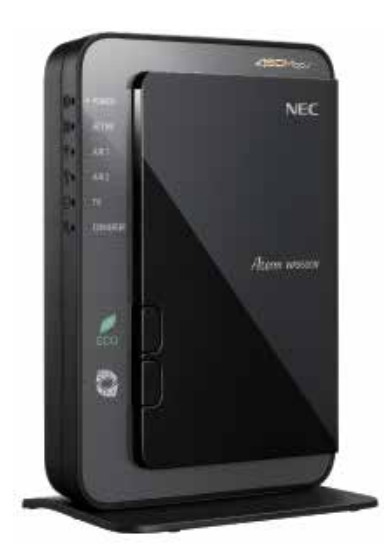

NECルーター編

ひまわリネット

**CS**推進部

<u>\_MMAL</u>

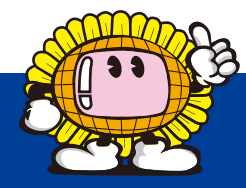

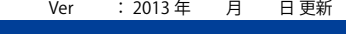

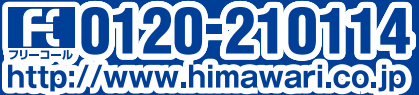

お客様サポート情報 ひまわり光標準提供無線ルーター端末別無線設定マニュアル 2/4ページ ひまわり光標準提供無線ルーター端末別無線設定マニュアル 2/4ページ ひまわり光標準提供

## <u>iPhone(iPad、iPod touch) の無線接続の設定方法</u>

iPhone や iPod touch などは自動接続(WPS 機能)が使えませんので、手動接続となります。 以下の画面は iPhone の iOS バージョン 5.01 の場合ですが、iPad や iPod touch でも同様です。 5.01 以前の iOS バージョンも同様となります。

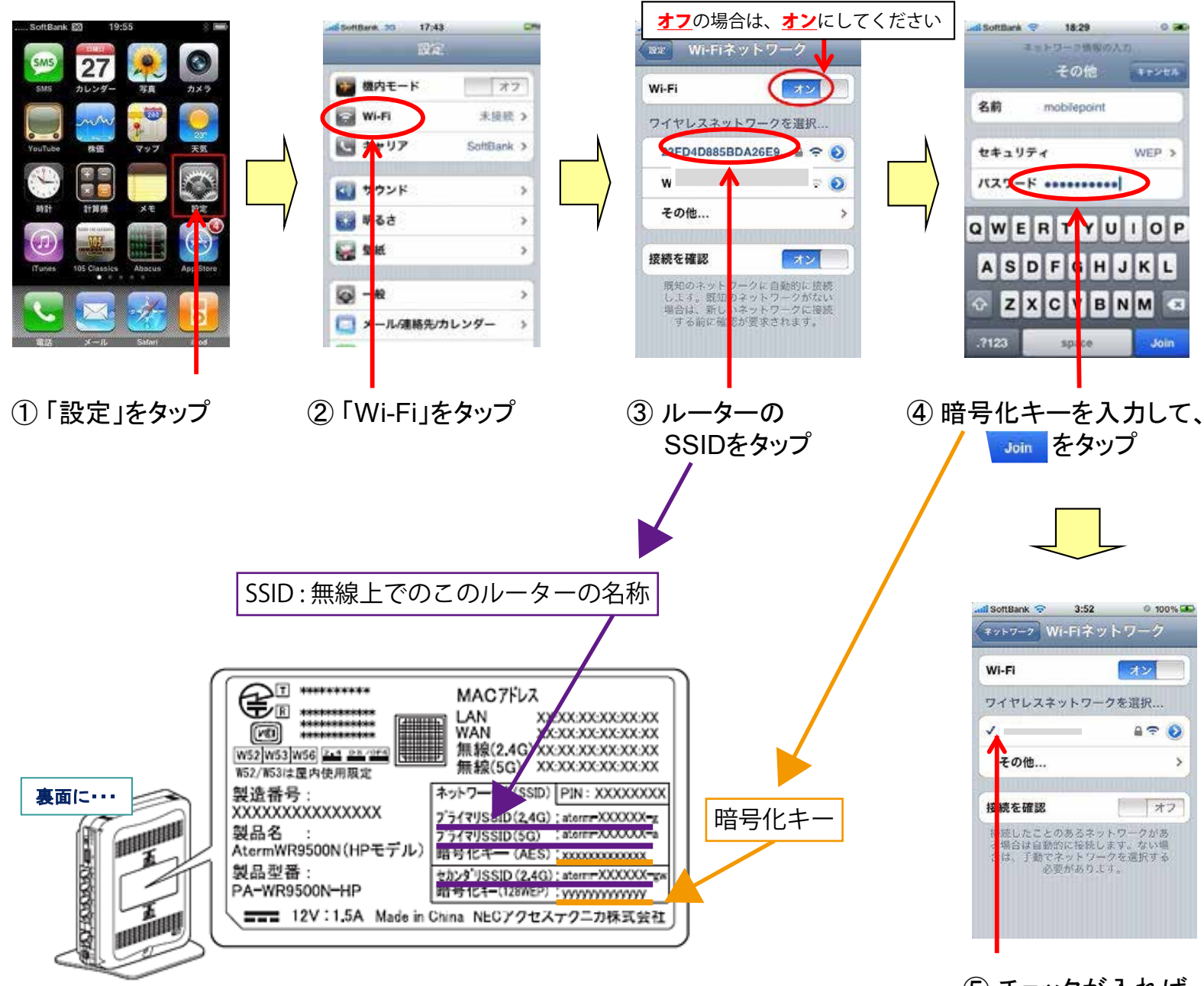

地域 80808 ●● ● ● ● ● あなた 80808

CS推進部

ひまわリネットワ

⑤ チェックが入れば 接続完了

ひまわり光で提供させていただいている、NEC 製無線ルーターは 11n/b/g(2.4GHz)と 11a(5GHz)に対応しており 2.4GHz の セカンダリを含めると合計 3 つの電波を発信しています。 Apple 社製の各端末の無線規格の対応状況は表 1 のとおりになります。

AMA

|   | *表1 Apple 社製各端末 無線対応 |       |         |
|---|----------------------|-------|---------|
| 0 | iPhone               | ~3GS  | b/g     |
|   |                      | 4•4S  | b/g/n   |
|   |                      | 5     | a/b/g/n |
|   | iPad                 |       | a/b/g/n |
|   | iPadmini             |       | a/b/g/n |
|   | iPod                 | ~第3世代 | b/g     |
|   |                      | 第4世代  | b/g/n   |
|   |                      | 第5世代  | a/b/g/n |

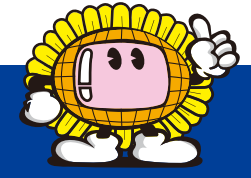

Ver 1.0 : 2013 年 5 月 30 日 更新

http://www.himawari.co.jp

## <u>Android(スマートフォン・タブレット)の繋ぎかた</u>

iPhone 同様に手動設定が基本となります。

1.Android端末の設定をタップします。

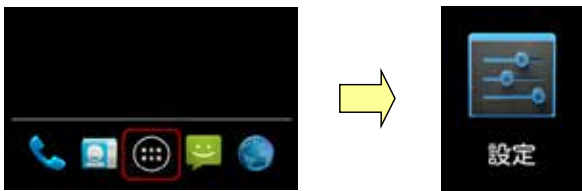

端末の設定画面の出し方は各 Android 端末の各メーカーやバージョン等によって表記や項目名などは異なります。 設定画面の出し方は各メーカーや携帯会社などにお問い合わせください。

2.[設定] 画面が表示されます。

[無線とネットワーク]の[Wi-Fi]が、[OFF]の場合は[ON]にします。

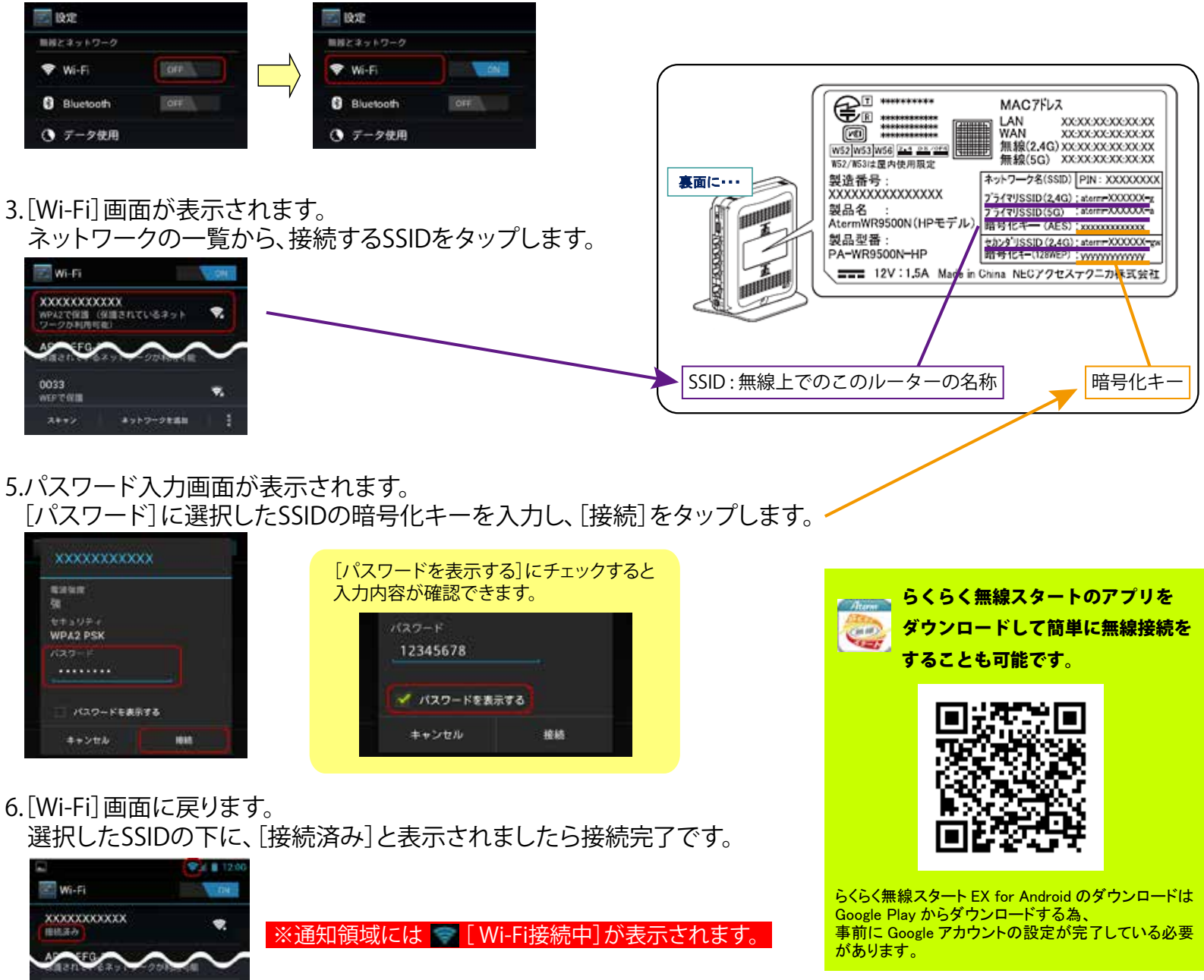

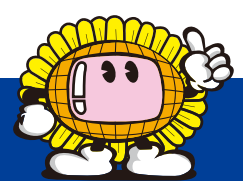

0033

ひまわり光で提供させていただいている、NEC 製無線ルーターは 11n/b/g(2.4GHz)と 11a(5GHz)に対応しており 2.4GHz のセカンダリを含めると合計 3 つの電波を発信しています。 Android のスマートフォン・タブレットの無線の対応状況は各端末によって違います。詳しくは端末の取扱説明書を参照するか各携帯電話会社にお問い合わせください。

ひまわリネットワ

●● ಹರ್ಗದ ಅಂತಿಯಿತಿ

CS推進部

地域をつぼえる●●●●

Ver 1.0 : 2013 年 5 月 30 日 更新

ひまわり 2 \*\*\*

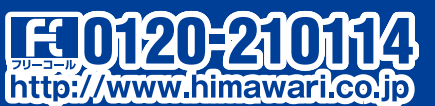

4/4ページ ひまわり光 🏧

## <u>任天堂Wiiの繋ぎかた</u>

ひまわり光で提供させていただいている NEC 製ルーターには「らくらく無線スタート」があります。 この機能を利用することで簡単に無線設定ができます。

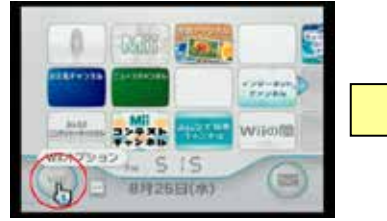

①「Wiiメニュー」の左下の
「Wii」ボタンを選択

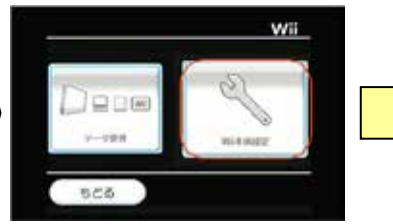

 W i i 本体設定」を 選択します。

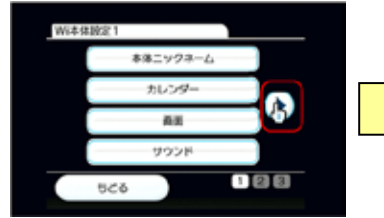

③「次へ」移動するボタンを 選択します。

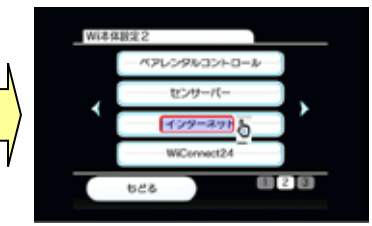

④「インターネット」を 選択します。

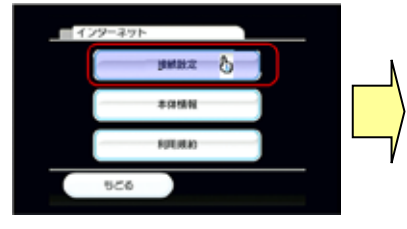

⑤「接続設定」を選択します。

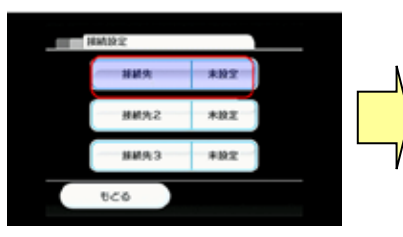

⑥ 接続先1を選択します。
\*複数設定できるので接続先1が
設定済みなら接続先2または3
に設定します。

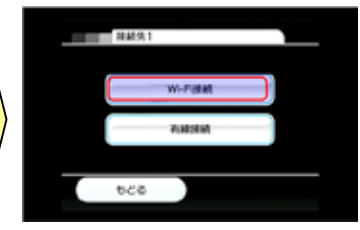

⑦「Wi-Fi接続」を 選択します。

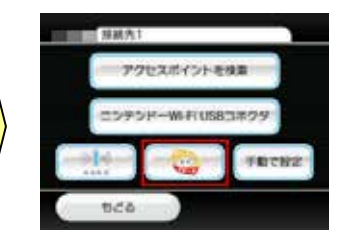

⑧「らくらく無線スタート」を 選択します。

Power ランプが緑色点滅するまで押し続けます

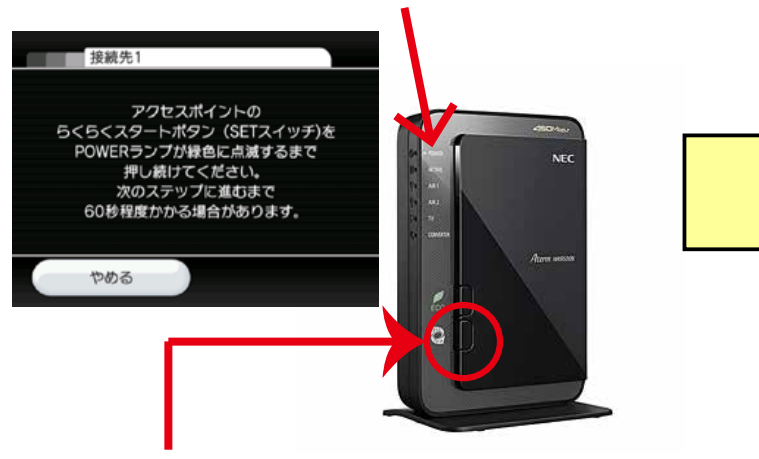

⑤ 上記メッセージがテレビに表示されたら、無線ルーターの「らくらく無線スタート」のボタンを押し、
Power ランプが緑色点減したら離します。

Power ランプが<mark>橙色点灯</mark>するまで押し続けます

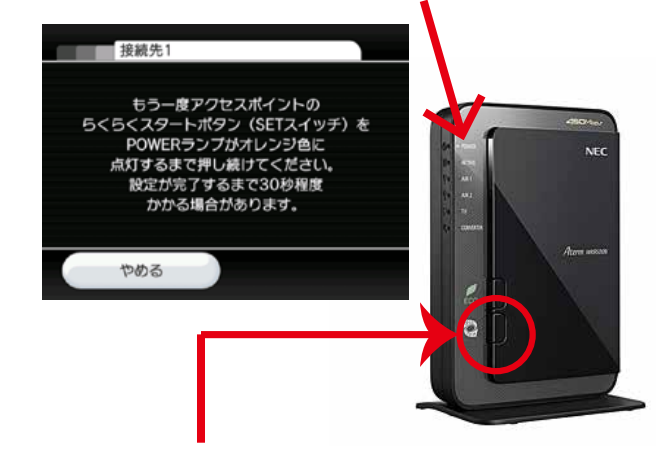

⑩ テレビの画面のメッセージが上記のようにかわりましたら
再度、無線ルーターの「らくらく無線スタート」ボタンを押し、
Power ランプが橙色点灯したら離します。

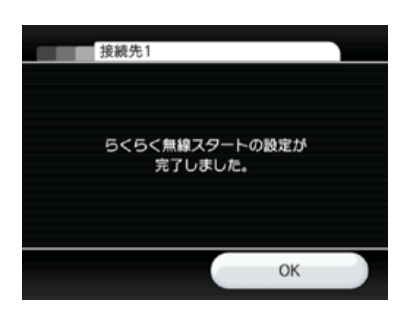

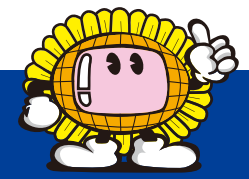

11 上記メッセージが表示されたら設定完了です。

地域 20503 ●● ● ● ● あはた 60603

CS推進部

Ver 1.0 : 2013 年 5 月 30 日 更新

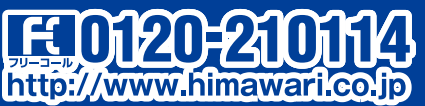